## 康樂文化一站通單元三 - 短片視像文字稿

受幕蓋字: IT1012CP 樂齡資 NET 新世代 康樂文化一站通

旁白:大家好。歡迎收看樂齡資 NET 新世代——康樂文化一站通。

本影片由香港公開大學長者學苑提供內容及製作。

受幕蓋字:載入中...100%

熒幕蓋字:今堂有什麼學?

熒幕蓋字:Wi-Fi.HK!香港電台隨身版!

旁白:來到最後一集,今集想跟大家分享的就是「Wi-Fi.HK」和香港電台隨身版。我們立即開始!

受幕蓋字:使用熱點位置服務

智能手提電話轉至手機「設定」的頁面,再轉至「Wi-Fi」的頁面。 旁白:想使用 Wi-Fi 服務,打開手提電話裏的 Wi-Fi 功能,然後搜 索我們可以使用的熱點位置,再點擊該熱點位置。

智能手提電話轉至 Wi-Fi.HK 服務的頁面,放大 Wi-Fi.HK 服務的畫面,轉至歡迎使用 Wi-Fi.HK 服務的頁面。

旁白:閱讀頁面上的資料和條款,如果同意的話,按「同意」的按 鈕,就可以使用免費 Wi-Fi 熱點服務。如果你在政府場地使用 WiFi.HK 服務,你會收到邀請提供關於政府 Wi-Fi 服務的意見。按「提供意見」,然後在填寫好問卷之後按「提交」的按鈕。當然你亦可以按「稍後提供」的按鈕直接使用 Wi-Fi.HK 服務。

出現一部手提電話,並進行螢幕解鎖。「香港電台隨身版」的標誌 出現。

旁白:「香港電台隨身版」(RTHK On The Go),是由香港電台新媒體拓展組製作,功能包括收聽電台直播、查看即時新聞、下載

顯示一部智能手提電話,和「RTHK On The Go」流動應用程式的 標誌。旁邊有一個搜尋欄。

熒幕蓋字: RTHK On The Go

旁白:如果想享用「香港電台隨身版」的服務,大家可以先於智能 手機內下載「香港電台隨身版」的流動應用程式,如果有需要,關 於更多下載的資訊,亦可以於 rthk.hk/otg 查閱。

熒幕蓋字:下載中

受幕蓋字:完成下載

電話正在下載流動應用程式,完成下載後,出現「香港電台隨身 版」的標誌。 旁白:當大家已經下載了「香港電台隨身版」的流動應用程式,我 們立即看看它的功能吧!

在「香港電台隨身版」流動應用程式主頁,進入「電台直播」的頁 面。

開啟「香港電台隨身版」流動應用程式,旁白:首先,打開「香港 電台隨身版」,如果我們想收聽電台直播,我們可以先按「電台直 播」,再選擇自己想收聽的電台,例如,第一台。這樣就可以隨身 都帶著一部收音機了!

回到「香港電台隨身版」流動應用程式主頁,進入「Podcasts」的 頁面,點擊想收聽或收看的節目,並進入該節目的頁面。

受幕蓋字:「在線播放」所播放的內容不會儲存到用戶的設備中

熒幕蓋字:「下載」則會將有關內容儲存到用戶的設備中

旁白:當然,「香港電台隨身版」亦有提供 Podcasts 精選的服務,我們可以收看或收聽各個精選節目的內容。同時你可以按照需要選擇「在線播放」或「下載」的方式收看或收聽節目。「香港電台隨身版」仍有很多不同的功能,其餘的功能就等待你來發掘了。 熒幕蓋字:課程完結

熒幕蓋字:謝謝 再見

3

旁白:希望大家透過「康樂文化一站通」學習到更多的知識,謝謝 大家,再見。

受幕蓋字:版權告示

熒幕蓋字:你可以按照「樂齡 IT 易學站」的版權告示

(https://www.it2.gov.hk/tc/notices/index.html)使用本教材作非 商業用途。

熒幕蓋字:「RTHK on the GO」流動應用程式及相關教材內容是 由中華人民共和國香港特別行政區政府轄下的香港電台(香港電 台)提供。若你想使用相關內容,請參閱香港電台網頁的知識產權 告示(<u>https://www.rthk.hk/copyright/</u>)